# Instagram Feed for Magento 2 User Guide

Welcome to the User Guide for Instagram Feed. Thank you for choosing our product. This quick User Guide describes the functionality of the Instagram Feed extension by NEKLO and explains how to use it.

#### Introduction

Instagram Feed is an advanced and extremely popular extension for Magento that enables a valuable base integration with Instagram. The extension provides the ability to display Instagram posts in your Magento store and is the easiest way to integrate Instagram posts on your site.

The widget works in two modes: a grid or a slider. Both will look perfect in your Magento store. Flexible settings provide a number of options to choose from to make your store look even better with the Instagram Feed.

The extension functions via the latest Facebook Graph API and gives you an opportunity to show Instagram photos sorted by username With the Instagram Feed integration with Instagram is now fast and easy.

#### Installation

1. Unpack the zip file provided into the root folder of your Magento 2 installation.

2. From a command line run:

- bin/magento module:enable Neklo\_Core;
- bin/magento module:enable Neklo\_Instagram;
- bin/magento setup:upgrade;
- bin/magento setup:static-content:deploy.

#### **Magento Compatibility:**

Community Edition: 2.1.x - 2.3.x Enterprise Edition: 2.1.x - 2.3.x

If you experience any issues with the installation, please contact us.

### **Connect your Instagram Account with Facebook Page**

The first thing you need to set up a professional account on Instagram and add a Facebook page to your Instagram Business Account.

#### Switching to Professional Account on Instagram:

- 1. Go to your profile and tap  $\equiv$  in the upper right corner.
- 2. Tap "Settings".
- 3. Tap "Account".
- 4. Tap "Switch to Professional Account".
- 5. Tap "Business".
- 6. Add details, like your business category and contact information.
- 7. Tap "Done".

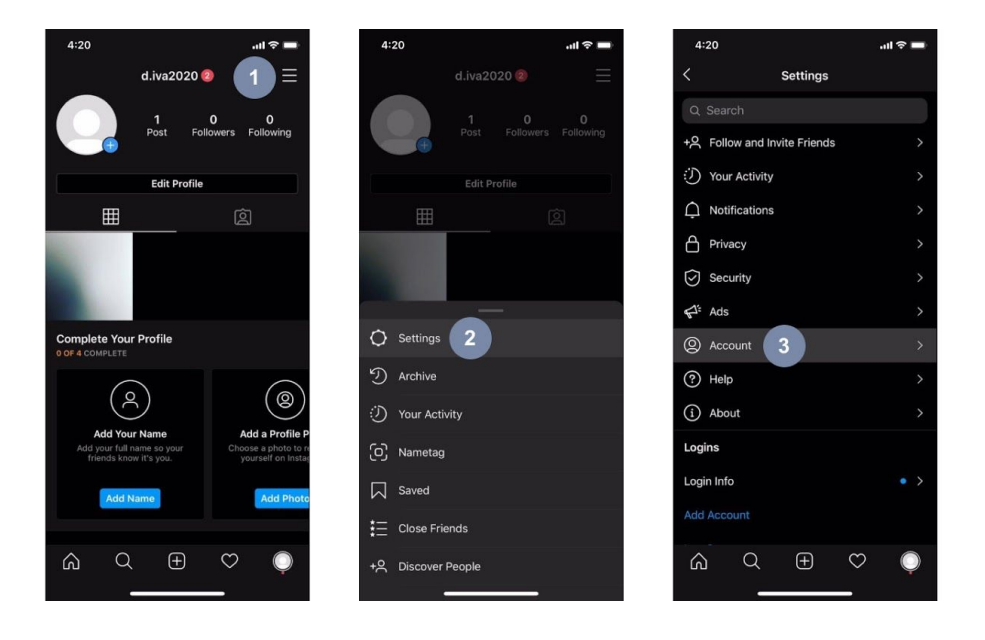

| 4:20            |                  | .ul 🗢 🖿 | 4:20                                      | all 🗢 🖿                                          | 4:20                                             | .ıl ≎ ■                                                                                                    | 4:20                                              | ار.<br>ال                                        |
|-----------------|------------------|---------|-------------------------------------------|--------------------------------------------------|--------------------------------------------------|----------------------------------------------------------------------------------------------------|---------------------------------------------------|--------------------------------------------------|
| <               | Account          |         | $\times$                                  |                                                  | <                                                |                                                                                                    |                                                   |                                                  |
| Personal Inform | mation           | >       | Which Best I                              | Describes You?                                   | Select a (                                       | Category                                                                                                    | Review Your                                       | Contact Info                                     |
| Saved           |                  | >       |                                           |                                                  | Choose a category tha<br>you do. You'll have the | It best describes what                                                                                         | This information will<br>profile publicly so peop | be displayed on your<br>ble can contact you. You |
| Close Friends   |                  | >       | (                                         |                                                  | hide this on y                                   | your profile.                                                                                                  | can edit or remove t<br>tii                       | his information at any<br>ne.                    |
| Language        |                  | >       |                                           | *                                                | Q Search Categories                              | li in the second second second second second second second second second second second second second second se | Public Business Inform                            | nation                                           |
| Contacts Synci  | ing              | >       | Cr                                        | eator                                            | Suggested                                        |                                                                                                    | di@neklo.com                                      |                                                  |
| Linked Account  | its              | >       | Best for public figu<br>artists ar        | res, content producers,<br>d influencers.        | Personal Blog                                    | 6                                                                                                    | BY + 375 Busin                                    |                                                  |
| Cellular Data U | Jse              | >       |                                           | Next                                             | Product/Service                                  |                                                                                                    | O Business address                                |                                                  |
| Original Photos | s                | >       |                                           |                                                  | Art                                              |                                                                                                    |                                                   |                                                  |
| Request Verific | cation           | >       |                                           |                                                  | Musician/Band                                    |                                                                                                    |                                                   |                                                  |
| Posts You've Li | iked             | >       | Bus                                       | siness                                           | Shopping & Retail                                |                                                                                                    |                                                   |                                                  |
| Branded Conte   | ent Tools        | >       | Best for retailers, lo<br>organizations a | cal businesses, brands,<br>nd service providers. | Health/Beauty                                    |                                                                                                    |                                                   |                                                  |
| Switch to Profe | essional Account | Ļ       |                                           | Next                                             | Grocery Store                                    |                                                                                                    | 7                                                 |                                                  |
|                 |                  |         |                                           |                                                  |                                                  |                                                                                                    | N                                                 | ext                                              |
|                 | E C              |         |                                           |                                                  | Ne                                               | xt                                                                                                    | Don't use m                                       | y contact info                                   |
|                 |                  | Ý       |                                           |                                                  |                                                  |                                                                                                    |                                                   |                                                  |

#### Adding a Facebook Page to your Instagram Business Account

To add or change the Facebook Page that is connected to Instagram account:

- 1. Go to your profile and tap  $\equiv$  in the upper right corner.
- 2. Tap "Settings".
- 3. Tap "Business".
- 4. Tap "Connect a Facebook Page".
- 5. Choose a Page from your pages that you would like to **connect to** or select "**Create Facebook Page**".
- 6. Select a Facebook Page to connect to your Instagram Account and tap "Done".

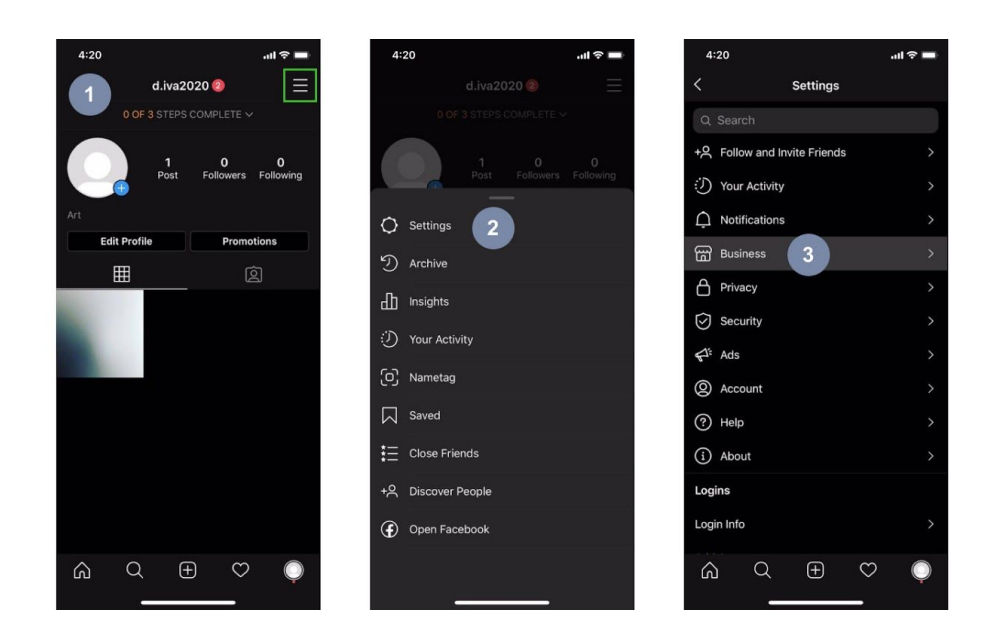

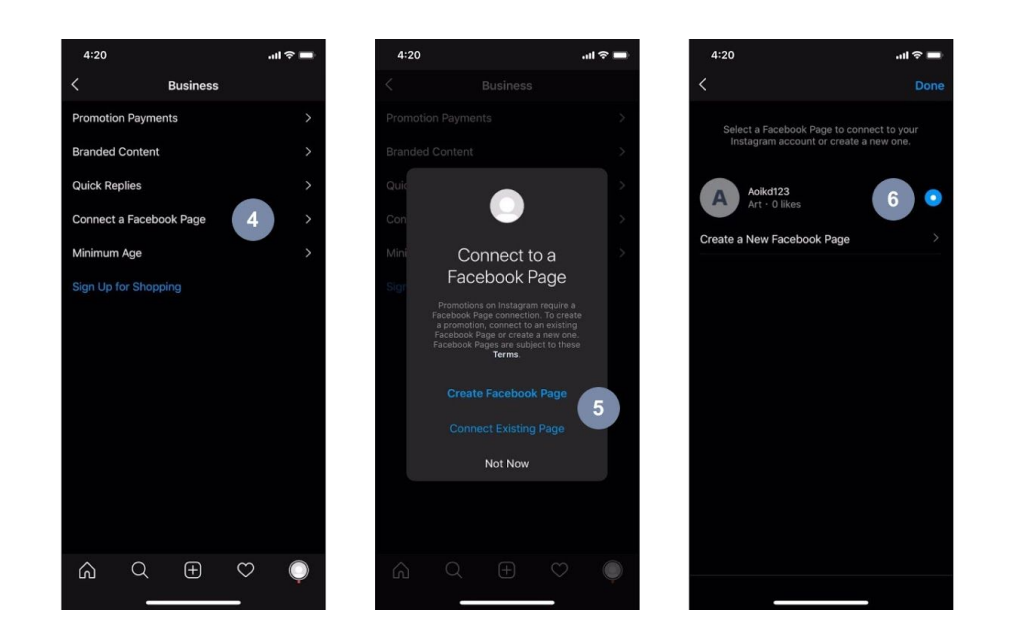

Note: Your Facebook Account must be verified by phone. To make sure:

- a. Open your facebook account on "Settings" page.
- b. Open "Mobile" tab.
- c. In case your phone is connected, you will see info like:

| ***           |
|---------------|
| Your phones:  |
| XXXXXXXXXXXXX |
| Verified      |
| ***           |

d. In case your phone isn't connected, please follow Facebook Tips to connect your phone.

#### **Extension General Settings**

To get started with the Instagram Feed, please log in to your Magento admin panel and follow these steps:

- 1. Go to Stores > Settings > Configuration and choose NEKLO > Instagram Feed > General Settings.
- 2. In the General Settings enable the Widget for a display in your store.
- 3. In **Cache Lifetime** enter for how long you would like your Instagram posts to be saved in cache. Note that once the images are cached, they load faster the next time.
- 4. Get Access Token.

| Ŵ             |                         |   |                  |                                |         |   |   |               |
|---------------|-------------------------|---|------------------|--------------------------------|---------|---|---|---------------|
| CASHBOARD     | Configuration           |   |                  |                                |         |   | Q | 📫 2 🕹 admin 🕻 |
| \$<br>SALES   | Scope: Default Config - |   |                  |                                |         |   |   | Save Config   |
| CATALOG       |                         |   |                  |                                |         |   |   |               |
|               | NEKLO                   | ^ | General Settings |                                |         |   |   | 6             |
|               | Instagram Feed          |   |                  | Is Enabled<br>[store view]     | No      | • |   |               |
|               | Extensions & Contact    |   |                  | Cache Lifetime<br>[store view] | 3600    |   |   |               |
|               | GENERAL                 | ~ |                  | Auth<br>[store view]           | Connect |   |   |               |
|               | CATALOG                 | ~ |                  |                                |         |   |   |               |
| \$            | SECURITY                | ~ |                  |                                |         |   |   |               |
| SYSTEM        | CUSTOMERS               | ~ |                  |                                |         |   |   |               |
| FIND PARTNERS | SALES                   | ~ |                  |                                |         |   |   |               |

#### **Get Access Token**

Now you are ready to connect Magento to the Facebook Page in order to get the Access Token. To do so you need to:

- 1. Log in to Facebook and link your Facebook Account to Magento Inst Feed Facebook Application.
- 2. Select the Instagram Account which is already connected to your Facebook.
- 3. Select the Facebook Page that will be used to receive Instagram posts from the linked Instagram Account.
- 4. Press "Done" to finish the process of Token receiving.

Use the "Save Config" button to save your configuration.

|      |                                     | 19249239732000 | - unestar i |
|------|-------------------------------------|----------------|-------------|
|      |                                     |                |             |
| icep |                                     |                |             |
|      |                                     |                |             |
|      |                                     |                |             |
|      |                                     |                |             |
|      | Log Into Facebook                   |                |             |
|      | Email or Phone Number               |                |             |
|      | Password                            |                | 1           |
|      | Log In                              |                |             |
|      | Forgot account? Sign up for Faceboo | ok.            |             |
|      | Not now                             |                |             |
|      |                                     |                |             |
|      |                                     |                |             |
|      |                                     |                |             |
|      |                                     |                |             |
|      |                                     |                |             |
|      |                                     |                |             |

|                                                                   | 22207528 and an at a shiften |
|-------------------------------------------------------------------|------------------------------|
| bebook.com/v5.0/dialog/oauth/client_id=270101924                  | 525975268redirect_un=https   |
| Search                                                            | Q 😈 Dan                      |
|                                                                   |                              |
|                                                                   | Dan Tester 💌                 |
|                                                                   |                              |
|                                                                   |                              |
| What Instagram Business Accou<br>want to use with Magento Inst Fe | ints do you<br>eed?          |
| In a later step, you will determine what M                        | agento Inst Feed             |
| can do with the accounts you selected.                            | 2                            |
| All Instagram Business Accounts (1)                               | Select All                   |
| -                                                                 |                              |
| Meicub d.iva2020                                                  |                              |
|                                                                   |                              |
| Cancel                                                            | Next                         |
|                                                                   | C. C. Berrer                 |
|                                                                   |                              |
|                                                                   |                              |
|                                                                   |                              |
|                                                                   |                              |
|                                                                   | Help Center                  |
| Alagonto incl Longer Linners Linners and Lorner                   |                              |

| 0 2                                                    |                                    | Dan Te        | ster |
|--------------------------------------------------------|------------------------------------|---------------|------|
| What Pages do you                                      | want to use with                   | Magento       |      |
| In the next step, you will<br>can do with the Pages yo | determine what Mag<br>ou selected. | ento Inst Fee | d    |
| All Pages (2)                                          |                                    | Select All    |      |
| MINLO Aoikd123                                         |                                    | e             | 3    |
| Cancel                                                 | Back                               | Next          |      |
|                                                        |                                    |               |      |
|                                                        |                                    |               |      |

English (US) Pyccavil Genapycxas 4,000 Türkçe Polski Italiano Tiếng Việt Deutsch Español Portu, Sign Up Log In Messenger Facebook Lite Watch People Pages Page Categories Pla

| Search     Image: Cancel     Image: Cancel     Image: Canc                                                                                                    | cebook.com/v5.0/dialog/oauth?client_id=270                                         | 1619243239752&redirect_uri=https 🕸 | facebook.com/v5.0/dialog/oauth?client_id                                                        | 1=27016192432397528redirect_uri=http                              |
|----------------------------------------------------------------------------------------------------|------------------------------------------------------------------------------------|------------------------------------|-------------------------------------------------------------------------------------------------|-------------------------------------------------------------------|
| Image: Interfeed's Procey Potry and Terms     Exerce     Center     Center     Center     Exerce     Center     Center                                                                                                    | Search                                                                             | Q. Dan Hr                          | f Search                                                                                        | ۹ 🕒                                                               |
| What is Magento Inst Feed allowed to do? <ul> <li>depends inst feed may not work properly if you turn of these</li> <li>depends inst feed may not work properly if you turn of these</li> <li>depends inst feed may not work properly if you turn of these</li> <li>depends inst feed may not work properly if you turn of these</li> <li>depends inst feed may not work properly if you turn of these</li> <li>depends inst feed may not work properly if you turn of these</li> <li>depends inst feed may not work properly if you turn of these</li> <li>depends inst feed may negative additional steps.</li> </ul> Wagento inst feed young Place Wagento inst feed young Place Magento inst feed young Place Magen                                                                                                    | ) = 2                                                                              | Dan Tester 💌                       | 6 = 2                                                                                           | Dan Tester                                                        |
| Or Magento Inst Feed may not work property if you turn off these       Addento Inst Feed may not work property if you turn off these       Access profile and posts from the Instagram account connected to your Page       Alvaszoa       Manage your Pages       Advartz3       Cancel       Back       Done                                                                                                    | What is Magento Inst Feed a                                                        | Illowed to do?                     | You've now linked Mage<br>Facebook                                                              | nto Inst Feed to                                                  |
| Access profile and posts from the Instagram account<br>a visable<br>Anagery our Pages<br>Anagery our Pages<br>Anager | <ul> <li>Magento Inst Feed may not work pro<br/>options.</li> </ul>                | operly if you turn off these       | You can update what Magento<br>Business Integrations Settings<br>Inst Feed may require addition | Inst Feed can do in your<br>To finish setup, Magento<br>al steps. |
| Manage your Pages Activity Activity Cancel Back Done Magento Inst Feed's Proacy Potcy and Terms Help Center Magento Inst Feed's Proacy Potcy and Terms Help Center                                                                                                    | Access profile and posts from the Instagram<br>connected to your Page<br>d.iva2020 | n account                          |                                                                                                 |                                                                   |
| Cancel Back Done Magento Inst Feed's Privacy Policy and Terms Help Center Magento Inst Feed's Privacy Policy and Terms Help Center                                                                                                    | Manage your Pages<br>Aoikd123                                                      | YES                                | c                                                                                               | ж                                                                 |
| Magerlo Inst Feed's Privacy Policy and Terms Help Center Magerlo Inst Feed's Privacy Policy and Terms Help Center                                                                                                    | Cancel                                                                             | Back Done                          |                                                                                                 |                                                                   |
| Magento inst Feed's Privacy Policy and Terms Magento inst Feed's Privacy Policy and Terms Magento inst Feed's Privacy Policy and Terms                                                                                                    |                                                                                    | Help Center                        |                                                                                                 | Help Center                                                       |
|                                                                                                    | Magento Inst Feed's Privacy Policy and Terms                                       | ; nep Center                       | Magento Inst Feed's Privacy Policy and                                                          | Terms Prep Center                                                 |

### Setting Up the Instagram Feed in Your Magento 2 Store

1.To set up the Instagram Feed, in your admin panel, go to **Content > Elements > Widgets** and click the **«Add Widget»** button.

| DASHBOARD   | Widge   | ts                 |                   |                  |               | Q 💋 🛓 admin 🗸 |
|-------------|---------|--------------------|-------------------|------------------|---------------|---------------|
| \$<br>sales |         |                    |                   |                  |               | Add Widget    |
|             | Search  | Reset Filter       |                   |                  |               |               |
| CUSTOMERS   | Actions | ▼ 18 records found |                   |                  | 20 • per page | < 1 of 1 >    |
| MARKETING   | ×       | Widget ID ↓        | Widget            | Туре             | Design Theme  | Sort Order    |
| CONTENT     | Any 💌   |                    |                   | •                | •             |               |
| ıl.         |         | 1                  | Contact us info   | CMS Static Block | Magento Luma  | 0             |
| REPORTS     |         | 2                  | Footer Links      | CMS Static Block | Magento Luma  | 0             |
| <b>~~</b>   |         | 3                  | Sale Left Menu    | CMS Static Block | Magento Luma  | 0             |
| STORES      |         | 4                  | Gear Left Menu    | CMS Static Block | Magento Luma  | 0             |
| SYSTEM      |         | 5                  | Men's Left Menu   | CMS Static Block | Magento Luma  | 0             |
|             |         | 6                  | Women's Left Menu | CMS Static Block | Magento Luma  | 0             |
|             |         |                    |                   |                  |               |               |

#### 2. Please select type **Instagram Feed** and the Design Theme you use.

| Ŵ             |                                              |                               |                      |                       |
|---------------|----------------------------------------------|-------------------------------|----------------------|-----------------------|
| DASHBOARD     | Widgets                                      |                               | Q 💋                  | 💄 admin 👻             |
| \$<br>sales   |                                              |                               | ← Back               | Reset                 |
| CATALOG       | WIDGET                                       |                               |                      |                       |
|               |                                              | Settings                      |                      |                       |
|               | Settings 🗡                                   | Type * Instagram Feed •       |                      |                       |
| CONTENT       |                                              | Design Theme * Magento Luma * |                      |                       |
| REPORTS       |                                              | Continue                      |                      |                       |
| STORES        |                                              |                               |                      |                       |
| SYSTEM        | n Copyright © 2020 Magento Commerce Inc. All | rights reserved.              | Mager                | <b>ito</b> ver. 2.3.4 |
| FIND PARTNERS |                                              |                               | Privacy Policy   Rep | <u>ort an Issue</u>   |

3. At Storefront Properties tab setup **Widget Title**, **Assign to Store Views** and select display on configuration you need at Layout Update block.

| Ŵ                                                                    | Widgets                                |                                                            |                                                             | ← Back R | eset Save and Conti          | nue Edit Save                                       |
|----------------------------------------------------------------------|----------------------------------------|------------------------------------------------------------|-------------------------------------------------------------|----------|------------------------------|-----------------------------------------------------|
| DASHBOARD                                                            | WIDGET                                 | Storefront Properties                                      |                                                             |          |                              |                                                     |
| \$<br>SALES                                                          | Storefront Properties 🖌                | Туре                                                       | Instagram Feed                                              |          |                              |                                                     |
| CATALOG                                                              | Widget Options                         | Design<br>Package/Theme                                    | Magento Luma 👻                                              |          |                              |                                                     |
| CUSTOMERS                                                            |                                        | Widget Title *                                             | Test Widget Title                                           |          |                              |                                                     |
| MARKETING<br>CONTENT<br>REPORTS<br>STORES<br>STORES<br>NICO PARTNERS |                                        | Assign to Store<br>Views *                                 | All Store Views<br>Main Website Store<br>Default Store View |          |                              |                                                     |
| CUSTOMERS                                                            |                                        | Display on Down                                            | loadable Product 🔻                                          |          |                              | 前                                                   |
|                                                                      |                                        | Products <ul> <li>All</li> <li>Specific Product</li> </ul> | Container<br>Page Footer                                    | •        | Template<br>Default Template |                                                     |
|                                                                      |                                        | Add Layout Update                                          |                                                             |          |                              |                                                     |
| SYSTEM                                                               | 🝿 Copyright © 2020 Magento Commerce Ir | ac. All rights reserved.                                   |                                                             |          |                              | Magento ver. 2.3<br>Privacy Policy   Report an Issu |

4. At the Widget option tab please go through the settings and select the username that will be used to sort the photos for display. To customize your widget, go through the settings and choose the options that work best for you. Choose a Widget Mode (grid or slider), set up details settings, setup grid settings or slider settings according to the configuration you need.

#### Widget Options Tab

- 1. Is Enabled make the widget available on front.
- 2. Username: Instagram profile username that serves as a source of posts.
- 3. Title: widget title.
- 4. Description: widget Description.
- 5. Show avatar: show avatar on hover.
- 6. Show username: show username on hover.

- 7. Show Like Count: show the amount of likes on hover.
- 8. Show Comment Count: show the amount of comments on hover.
- 9. Open Post Detail In: select how to display an opened post (Lightbox/ Instagram Page/ Do not open).
- 10. Show Extra Details: show post details next to the opened image (Lightbox only).
- 11. Show Post Date: show the date of post creation (Lightbox only).
- 12. Show Post Link: show the link of Instagram post (Lightbox only).
- 13. Display Mode: display your widget in Grid or Slider.

| WIDGET                  | Widget Options                         |                                                                                                    |
|-------------------------|----------------------------------------|----------------------------------------------------------------------------------------------------|
| Storefront Properties 💉 | Is Enabled *                           | No v                                                                                                    |
| Widget Options 💉        | Username *                             | neklo_llc                                                                                                    |
|                         | Title                                  | Test Widget Title                                                                                                    |
|                         | Description                            | Test Widget Description                                                                                                    |
|                         |                                        |                                                                                                    |
|                         | Show Avatar *                          | No                                                                                                    |
|                         | Show Username *                        | No   Show username on hover                                                                                                    |
|                         | Show the amount of * likes on hover    | No  The second second s |
|                         | Show the amount of * comments on hover | No v<br>Show the amount of comments on hover                                                                                                    |
|                         | Open Post Detail In \star              | Lightbox                                                                                                    |
|                         | Show Extra Details *                   | No •<br>Show post details next to the opened image                                                                                                    |
|                         | Display Mode *                         | Grid 💌                                                                                                    |

Grid:

- 1. Columns: number of columns in gridview.
- 2. Rows: number of rows in grid view.

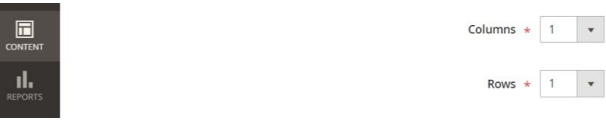

#### Slider:

- 1. Number of Visible Posts: number of posts that is displayed at once.
- 2. Total Number of Posts: total number of the loaded posts.
- 3. Show Navigation: show buttons (dots) for images navigation.
- 4. Slide AutoStart: start images sliding automatically.
- 5. Slide Step Easing: type of scroll transition.
- 6. Slide Speed.

| SALES     | Number of Visible Posts | * | 1<br>Numbe      | •<br>er of p   | osts that is displayed at once                     |
|-----------|-------------------------|---|-----------------|----------------|----------------------------------------------------|
| CUSTOMERS | Total Number of Posts   | * | 10<br>Total ni  | •<br>umber     | of the loaded posts                                |
|           | Show Navigation         | * | No<br>Show b    | vutton         | s (dots) for images navigation                     |
|           | Slide Autostart         | * | No<br>Start in  | •<br>nages     | sliding automatically                              |
|           | Slide Step Easing       | * | Line<br>Type of | ar<br>f scroll | transition:     If the whole row of images at once |
| SYSTEM    | Slide Speed             | • | Swing           | - add o        | one new image to the row by click                  |

Once you finished with the changes, click **"Save"**. After you save the changes please flush caches and changes will at once be applied to your store on the front page.

| Ŵ                    | Cacl                                          | he Management              |                                                                          | Q                           | 📫 1 admin 🕶   |
|----------------------|-----------------------------------------------|----------------------------|--------------------------------------------------------------------------|-----------------------------|---------------|
| DASHBOARD            |                                               |                            |                                                                          | Flush Cache Storage Flush I | Magento Cache |
| \$<br>SALES          |                                               |                            |                                                                          |                             |               |
| CATALOG              | Refresh     •     Submit     16 records found |                            |                                                                          |                             |               |
| *                    |                                               | Cache Type                 | Description                                                              | Tags                        | Status        |
| CUSTOMERS            |                                               | Configuration              | Various XML configurations that were collected across modules and merged | CONFIG                      | INVALIDATED   |
|                      |                                               | Layouts                    | Layout building instructions                                             | LAYOUT_GENERAL_CACHE_TAG    | INVALIDATED   |
|                      |                                               | Blocks HTML output         | Page blocks HTML                                                         | BLOCK_HTML                  | INVALIDATED   |
| CONTENT              |                                               | Collections Data           | Collection data files                                                    | COLLECTION_DATA             | ENABLED       |
| d.                   |                                               | Reflection Data            | API interfaces reflection data                                           | REFLECTION                  | ENABLED       |
| REPORTS              |                                               | Database DDL operations    | Results of DDL queries, such as describing tables or indexes             | DB_DDL                      | ENABLED       |
| STORES               |                                               | Compiled Config            | Compilation configuration                                                | COMPILED_CONFIG             | ENABLED       |
| *                    |                                               | EAV types and attributes   | Entity types declaration cache                                           | EAV                         | ENABLED       |
| SYSTEM               |                                               | Customer Notification      | Customer Notification                                                    | CUSTOMER_NOTIFICATION       | ENABLED       |
| FIND PARTNERS        |                                               | Integrations Configuration | Integration configuration file                                           | INTEGRATION                 | ENABLED       |
| A PROPERTY OF LODIER |                                               |                            |                                                                          |                             |               |

Thank you for using this extension. You will find more our great solutions for Magento here: <u>store.neklo.com</u>